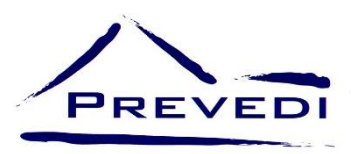

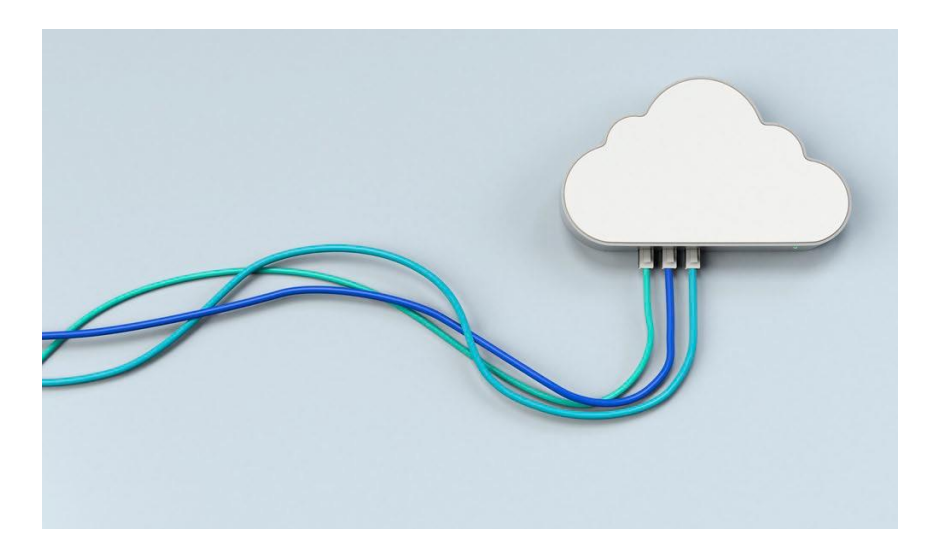

## Nuove funzioni dispositive

Dal 30 giugno 2022 l'area riservata agli aderenti del sito web <u>www.prevedi.it</u>, accessibile cliccando su "verifica l'importo che hai maturato", si è arricchita di nuove funzionalità per le tue richieste di prestazione.

Accedendo a tale area con codice fiscale e password, gli aderenti possono avviare al Fondo una richiesta di:

- riscatto, dalla sezione "Riscatti";
- anticipazione, dalla sezione "Anticipi";
- rendita integrativa temporanea anticipata, dalla sezione "RITA";
- trasferimento, dalla sezione "Trasferimenti in uscita";
- variazione comparto di investimento, dalla sezione "Investimento".

## Come fare per caricare i documenti?

Caricare una richiesta è semplicissimo! Una volta entrati nell'area riservata, occorre andare nella sezione desiderata e cliccare sulla prestazione corrispondente (ad esempio, "richiedi prestazione"). A quel punto si apre un link attraverso il quale poter caricare i file con i documenti (stampati, compilati, firmati e scansionati) relativi alla richiesta, corredati di copia del documento di identità e - laddove necessario di apposita documentazione probatoria.

NOTA BENE: possono essere caricati al massimo 5 file, per un totale di 5 MB complessivi. <u>Si</u> prega inoltre di cliccare su "Invia richiesta" soltanto dopo che tutti i file necessari siano stati caricati. Non è infatti possibile tornare indietro.

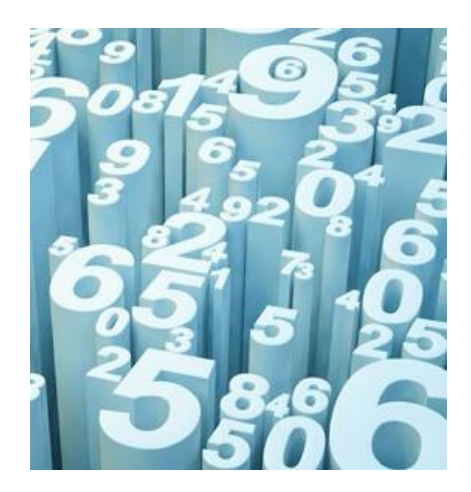

## Monitorare l'andamento della tua richiesta

Dall'area riservata potrai monitorare l'andamento delle richieste inoltrate al Fondo, sia che esse siano state trasmesse attraverso la stessa area, sia che siano state inviate a Prevedi attraverso altri canali (e-mail, caricamento dall'area pubblica del sito, ecc.). Per verificare lo stato della tua richiesta, dall'area riservata clicca sulla sezione "Pratiche", dove troverai la cronologia dell'istanza inviata, dal protocollo al completamento.

NOTA BENE: qualora la tua richiesta risulti incompleta, sempre dalla sezione "Pratiche" potrai caricare direttamente la documentazione integrativa richiesta al fine di completare la pratica. Dalla sezione "Documentazione" potrai inoltre vedere tutte le risposte del Fondo alle istanze da te inviate.